## Web Intelligence - Viewing and Running Reports

Welcome to Web Intelligence a front end tool specifically designed for data analysis and reporting. This guide will serve only as an overview on how to run reports and change filters. It is in your best interest to follow along as best as you can.

Follow the instructions in the 'Getting Started in Webl' guide (submitted via e-mail) to log into Web Intelligence. Expand 'Public Folders' to gain access to the files we will be using.

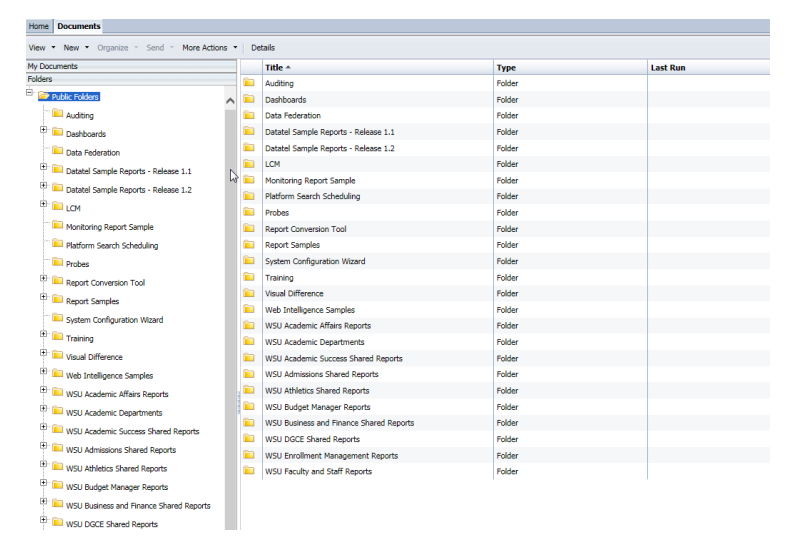

What you see under 'Public Folders' may be different than what's pictured depending on the permissions you have been granted. If you feel that you require access to more resources speak to your immediate supervisor and have them contact IT.

## **Viewing Reports**

To run and view a report find the relevant folder for your department. Depending on your permissions it may be the only one you see. For the case of this walkthrough, we'll be going over a report in Business and Economics.

| エトー | finat at a |         | fallow     |           |         | <b>\A</b> /CII |             | ) ~ ~ ~ <del>~ +</del> ~ ~ ~ ~ ~ <del>^</del> ~ ~ ~ | Ducinana    |               |
|-----|------------|---------|------------|-----------|---------|----------------|-------------|-----------------------------------------------------|-------------|---------------|
| Ine | TIPSE STR  | סדצו מי | 1000 m $2$ | a similar | Darn ro | VVSU           | Academici   | Jenarimenisz                                        | >Business a | na Economics. |
|     | 111 01 010 |         |            | a onninai | patrico |                | / loudeline | - cpartmenter                                       | Dasiness a  |               |

| y Documents                      |   | Title ^                                   | Туре             | Last Run | Instances | Description    |
|----------------------------------|---|-------------------------------------------|------------------|----------|-----------|----------------|
| Iders                            |   | IT Help Desk                              | Folder           |          |           |                |
|                                  | - | Business and Economics Majors and Minors  | Web Intelligence |          | 0         |                |
| Monitoring Report Sample         | - | Business and Economics Majors or Minors A | Web Intelligence |          | 0         | Display all st |
| Platform Search Scheduling       | - | FACULTY INFO_FI-FAVR-XRG39 Students w     | Web Intelligence |          | 0         | Faculty in Bu  |
| Probes                           | - | SROS Busienss and Economics Section Rost  | Web Intelligence |          | 0         | STC Departn    |
| 🖹 🚞 Report Conversion Tool       | - | STUDENT LIST_Get BSA and ECO Enrollmer    | Web Intelligence |          | 0         | Business and   |
| 🐑 💴 Report Samples               | - | STUDENT LIST_XSTLST - Students in Dept    | Web Intelligence |          | 0         |                |
| System Configuration Wizard      | 9 | XDC2 - Business and Economics Graduate C  | Web Intelligence |          | 0         |                |
| 🖲 🚞 Training                     |   |                                           |                  |          |           |                |
| 🕀 📁 Visual Difference            |   |                                           |                  |          |           |                |
| 🐑 💴 Web Intelligence Samples     |   |                                           |                  |          |           |                |
| 🗄 📁 WSU Academic Affairs Reports | 1 |                                           |                  |          |           |                |
| 🖹 💼 WSU Academic Departments     |   |                                           |                  |          |           |                |
| 🖲 🛄 Biology                      |   |                                           |                  |          | S         |                |
| Business and Economics           |   |                                           |                  |          |           |                |
| IT Help Desk                     |   |                                           |                  |          |           |                |

Click on the folder to highlight it and view the reports available to run on the right panel.

Double click on the file you're interested in. In this case, Business and Economics Majors and Minors.

| dent<br>) | Person Full Name                                                                    | Person Preferred Email<br>Address                                                            | Major<br>Desc | Minor<br>Desc | Major<br>Academic<br>Level | Last<br>Active<br>Term | graduating          | Registered    | 19/SP<br>Cred | 19.<br>B |
|-----------|-------------------------------------------------------------------------------------|----------------------------------------------------------------------------------------------|---------------|---------------|----------------------------|------------------------|---------------------|---------------|---------------|----------|
|           | Prompts                                                                             |                                                                                              |               |               |                            |                        |                     |               | ž ×           |          |
|           | Enter Current     Enter Current     Enter Current     Enter Course     Enter Course | Y<br>Morr D (optional)<br>Terris (optional)<br>Terris (optional) BA<br>Subject (optional) BA |               |               | Ty                         | To see the Refresh Va  | Minor ID (optional) | Selected Valu | e(s) —        |          |
|           | * Required prompt                                                                   | 8                                                                                            |               |               |                            | inter search pa        | ittern 🛛 🆓          | ок с          | Cancel        |          |

Upon opening the report, there will be a prompt asking you to input specific criteria.

| JSILIES   | s Majors_SHEET Registered for                       | 19/SP         |               | Luar Nellesii.             | 5125113                     | . age. 1/1               |               |               |   |
|-----------|-----------------------------------------------------|---------------|---------------|----------------------------|-----------------------------|--------------------------|---------------|---------------|---|
| dent<br>) | Person Full Name Person Preferred Email<br>Address  | Major<br>Desc | Minor<br>Desc | Major<br>Academic<br>Level | Last<br>Active<br>Term      | graduating               | Registered    | 19/SP<br>Cred | 1 |
|           |                                                     |               |               |                            |                             |                          |               |               |   |
|           |                                                     |               |               |                            |                             |                          |               |               |   |
|           | Promote                                             |               |               |                            |                             |                          |               | 2 *           |   |
|           |                                                     |               |               |                            |                             | 11                       |               |               |   |
|           | Frompts Summary                                     |               |               | 0                          | Enter Major or              | Minor ID (optional)      |               |               |   |
|           | Enter Current Term (optional)                       |               |               | τı                         | /pe a value:                |                          | Selected Valu | e(s) —        |   |
|           | <ul> <li>* Enter Registration Term 19/SP</li> </ul> |               |               |                            |                             | 2 1                      |               |               |   |
|           | Enter Course Subject (optional) BA                  |               |               |                            | To see the or<br>Refresh Va | content of the list, cik | *             |               |   |
|           |                                                     |               |               |                            | citter search pa            | uem un                   |               |               |   |

It's important to mention that not all reports will prompt for specific criteria. Changes must be done in 'Design Mode' which will be explained later in this document.

To select criteria, highlight the field you want to change, in this case 'Enter Major or Minor ID'.

| alue: Selected Values |
|-----------------------|
|                       |
| earch pattern 🕅 *     |
| inter a               |

Click on the refresh button to view all viable options.

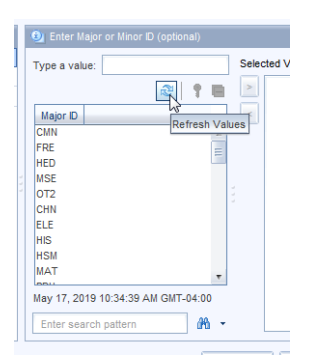

Select the value you want to filter for and click the '>' button to add it under the 'Selected Values' window. You do this for all the 'Prompt Summaries' BEFORE clicking 'Okay'.

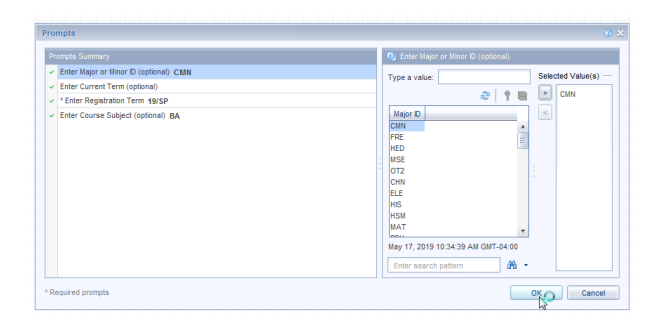

Once you click 'okay' the report will run and display data. Inspect the information to see if it meets your expectations. If you want to change some parameters, simply rerun the report by clicking on the 'Refresh' button in the top ribbon.

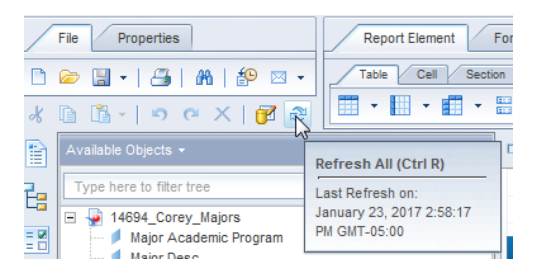

If the report that you want to run does not prompt you for data, click on the 'Design' in the ribbon to access 'Design Mode'

| Reading Desi | Design<br>Display the report in Design<br>mode. |
|--------------|-------------------------------------------------|
|              |                                                 |

Once in the 'Design Mode', click on the edit button to edit the queries.

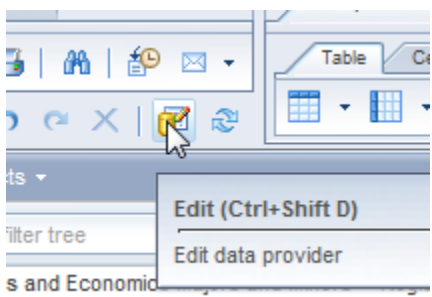

led Course Name (STC)

Depending on the query, the objects may look like the following under 'Query Filters':

| Vuery Filters     |             |  |
|-------------------|-------------|--|
| Minors ID In list | <br>ECO;BSA |  |
|                   |             |  |

Click on the drop down icon on the side of the object to access 'values from list'.

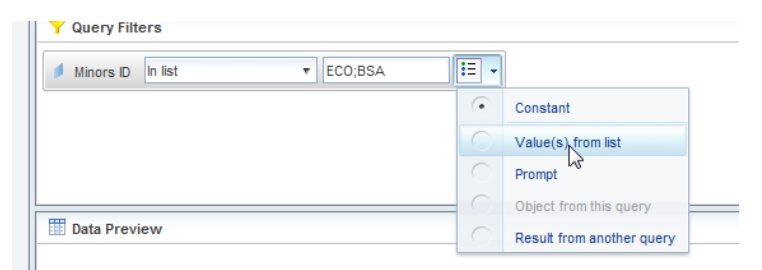

When you do, a window will come up that looks like:

| List of Values                                    | 0 ×                             |
|---------------------------------------------------|---------------------------------|
| Minors D                                          |                                 |
| Image: Content of the list, click Refresh Values. | Selected Value(s)<br>ECO<br>BSA |
|                                                   |                                 |
|                                                   |                                 |
|                                                   | -                               |
| Enter search pattern                              | -                               |
|                                                   | OK Cancel                       |

Refresh the window to view values.

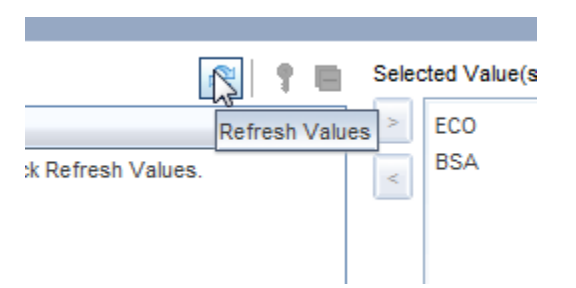

When you do, a list of selectable value will populate.

|           | 😂 🕴 Selected Value(s) |
|-----------|-----------------------|
| Minors ID | ECO                   |
| DC        | A BSA                 |
| PM        |                       |
| ART       | =                     |
| BIN       |                       |
| 310       |                       |
| 3SA       |                       |
| DTM       |                       |

Select on the value that you want and add it to 'selected values' by clicking on the '>' icon. Conversely, you can remove values by selected the value under 'Selected Values' and clicking on the '<' icon. Click okay to run the report and view the results. It's important to mention that not all prompts need values. Some are optional.

When you are finished with the report save your report to the desired destination and log off. Please refer to the 'WebI How to Logout' documentation on <u>www.worcester.edu/colleague</u> for further information. There is also documentation on exporting data to Excel; 'WebI Saving Reports to Excel'.

There are many other things that can be done with a Webl document. I've included several links that can be helpful. This one in particular is especially useful: sap.com/LearnBl

## **Additional Instruction**

Run and save a query (1:30) interactive / video